## テレビ電話予約システム「コネクトさん」利用したIT 重説予約方法についてのご案内

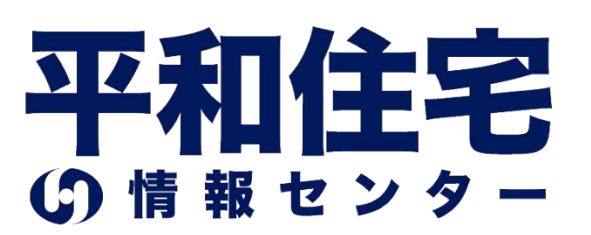

## <お客様のご予約方法>

## ①契約書に同封された案内に従って、下記 URLにスマホまたはPCでアクセス。

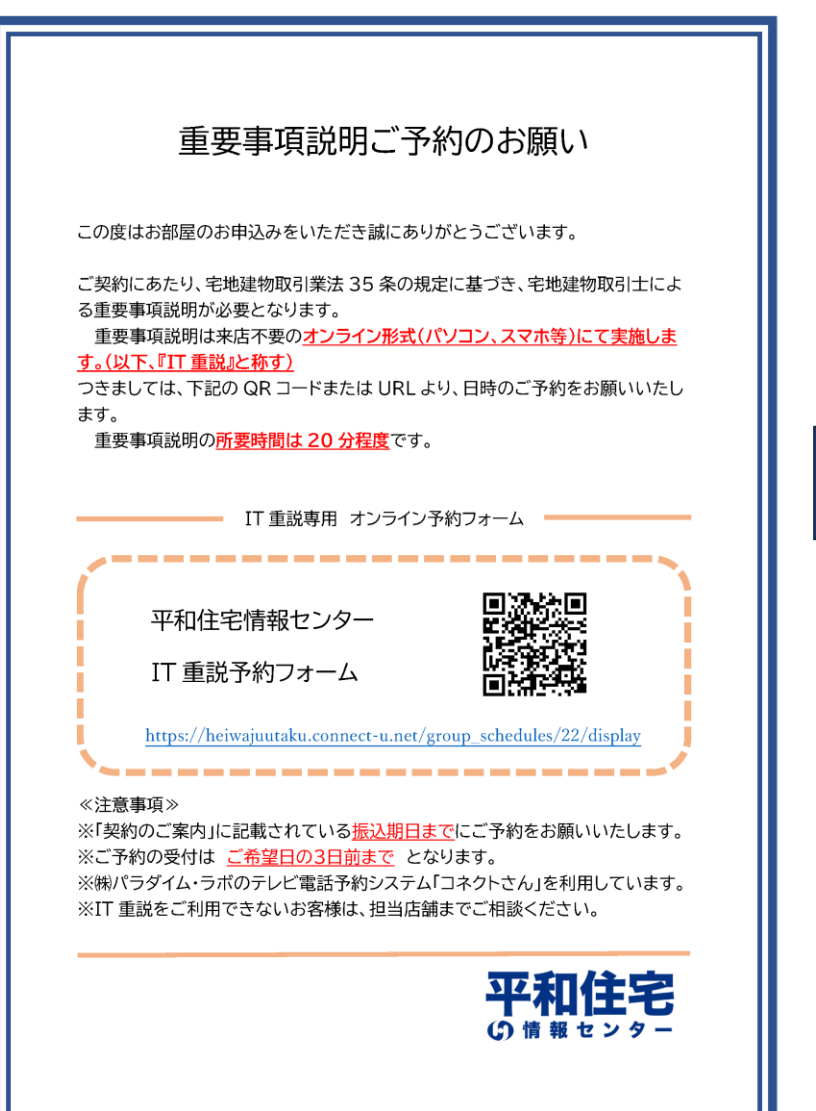

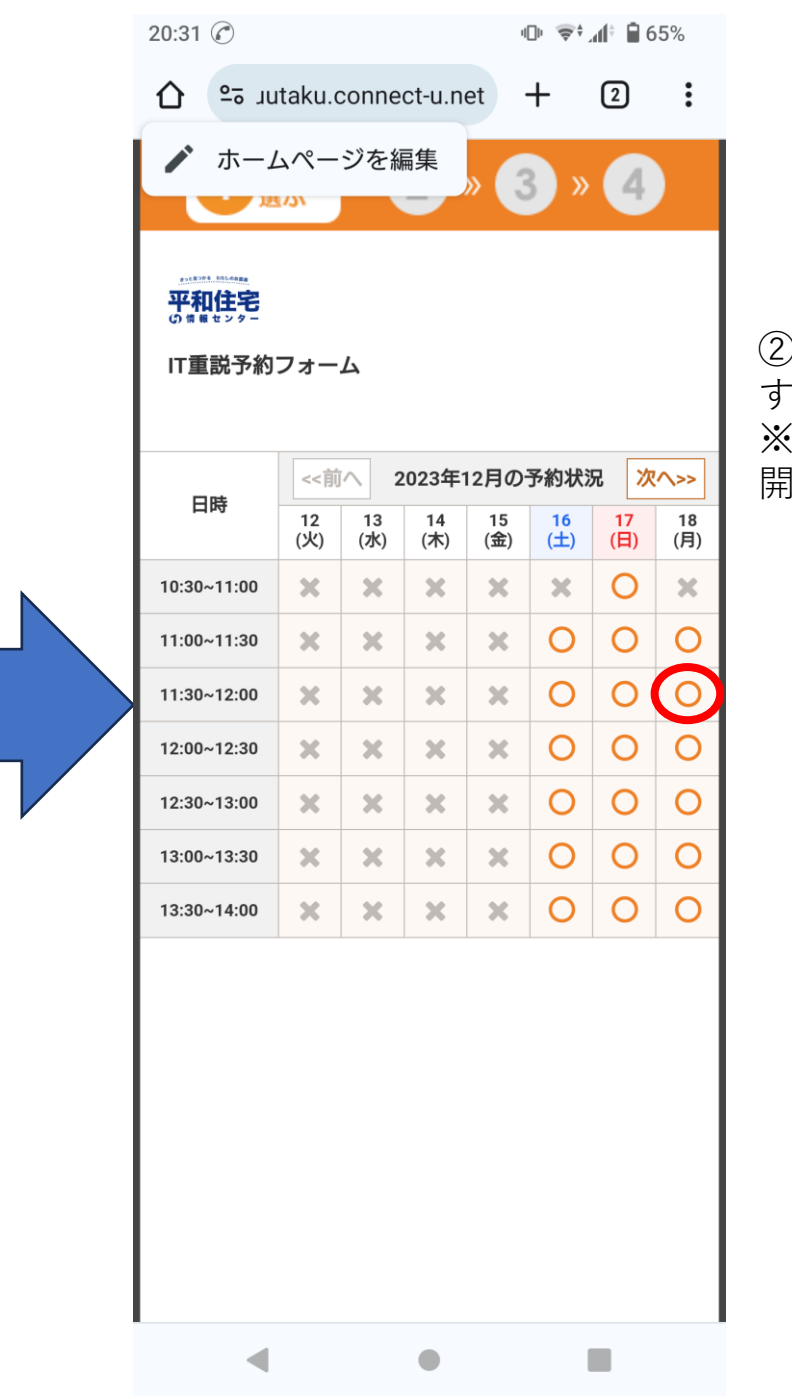

②「IT重説予約フォーム」で希望 する時間を選択。※操作日の3日後以降でシフトが 開示されている日を選択可。

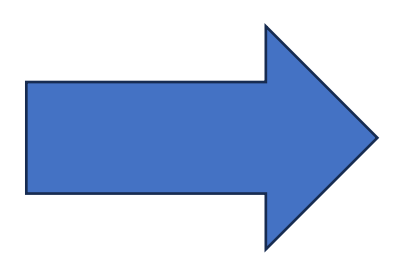

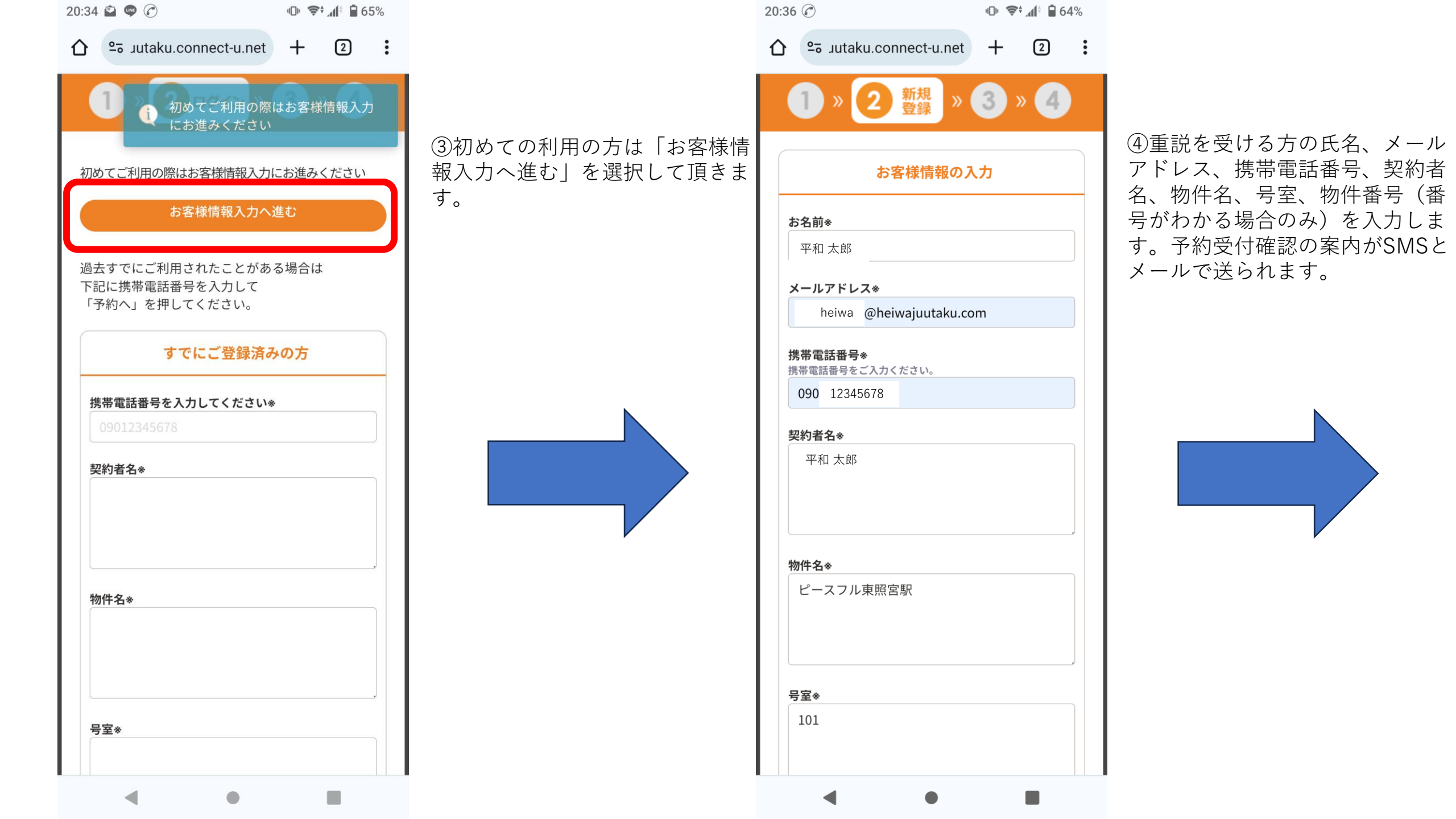

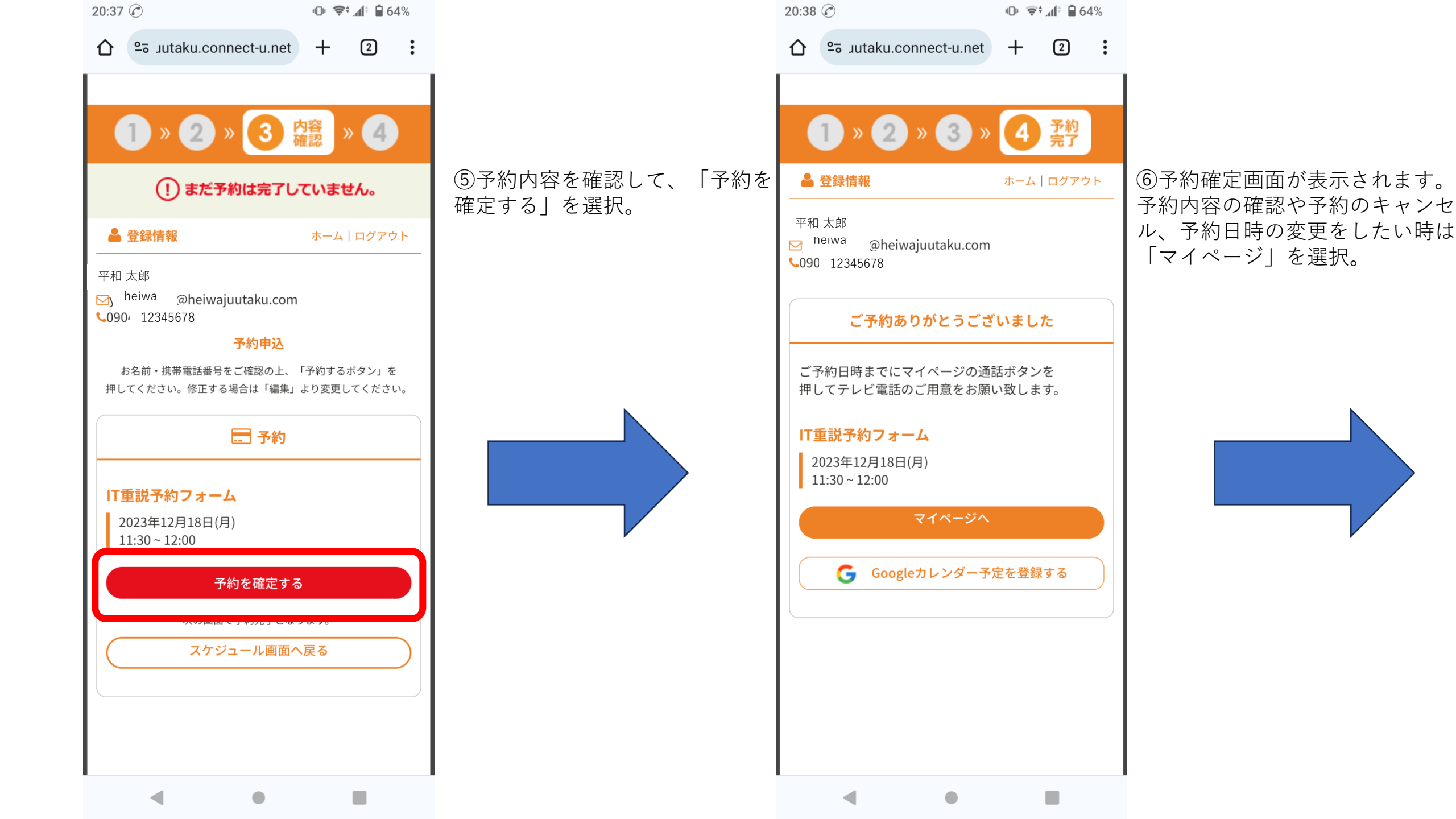

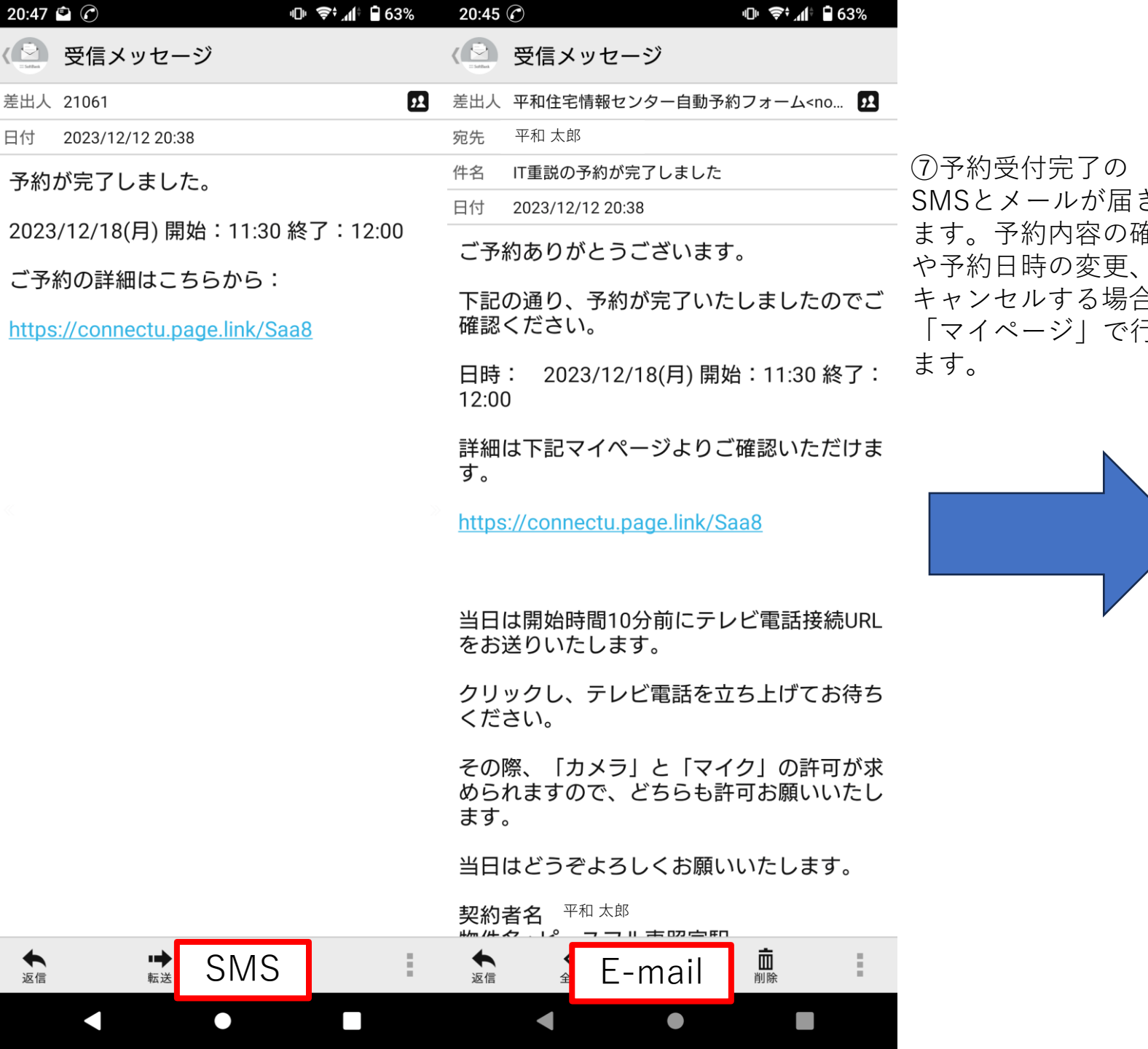

|             | +1 🖬 🕑                                   | )                                                 |                  | יי⊔וי ייָדיי |           | 4%              |
|-------------|------------------------------------------|---------------------------------------------------|------------------|--------------|-----------|-----------------|
|             | •≂ .                                     | uutaku.conr                                       | ect-u.net        | +            | 2         | :               |
| ₩<br>₩<br>€ | 和 太郎<br>heiwa<br>090 123                 | @heiwajuuta<br>345678                             | ku.com           |              |           |                 |
|             |                                          | e                                                 | )予約履歴            |              |           |                 |
| =           | T <b>重説う</b><br>2023年<br>11:30 ^<br>キャンセ | <mark>5約フォーム</mark><br>12月18日(月<br>~ 12:00<br>ル済み | )                | 予約日          | : 2023/12 | 2/12            |
|             | <b>T重説う</b><br>2023年<br>10:30~           | <mark>5約フォーム</mark><br>12月16日(土<br>~ 11:00        | )                | 予約日          | : 2023/12 | 2/12            |
|             |                                          | ¢,                                                | 通話開始             | 冶            |           |                 |
| (           |                                          | 予約                                                | 寺間を変更す           | 13           |           | $\left \right $ |
| =           | キャンセル<br>ボタンより                           | をしたい場合に<br>の必ず申請してく                               | t、「キャンセ<br>ください。 | zルリクエ        | スト」の      |                 |
| (           |                                          | キャン                                               | セルリクエ            | スト           |           |                 |
|             |                                          | Google力                                           | レンダー予            | 定を登録         |           |                 |

| 9:59       | <b>⊎⊡⊧ 📚≑ ₄( ≑ 🗎</b> 97%                 |
|------------|------------------------------------------|
| C Software | 受信メッセージ                                  |
| 差出人        | 平和住宅情報センター自動予約フォーム <no th="" 👥<=""></no> |
| 宛先         | 平和 太郎                                    |

件名 明日はご予約日です

日付 2023/12/10 16:00

ご予約の前日になりましたので、ご連絡いた しました。

日時: 2023/12/11(月) 開始:11:00 終了: 11:30

明日はどうぞよろしくお願いいたします。

契約者名 <sup>平和 太郎</sup> 物件名:ピースフル東照宮駅前 号室:101 物件番号:1

~ここに署名を記入してください~

| 受信メッセージ   差出人 平和住宅情報センター自動予約フォーム <no< td=""> 2   宛先 平和太郎   件名 まもなく予約時間です   日付 2023/12/11 10:50</no<> |
|----------------------------------------------------------------------------------------------------|
| 差出人 平和住宅情報センター自動予約フォーム <no< td=""> 2   宛先 平和太郎    件名 まもなく予約時間です    日付 2023/12/11 10:50</no<>         |
| 宛先平和 太郎件名まもなく予約時間です日付2023/12/11 10:50                                                                |
| 件名まもなく予約時間です日付2023/12/11 10:50                                                                       |
| 日付 2023/12/11 10:50                                                                                  |
|                                                                                                    |
| まもなく予約時間となります。                                                                                       |
| 日時: 2023/12/11(月) 開始:11:00 終了:<br>11:30                                                              |

0.20

## お時間になりましたら下記のURLをクリック してテレビ電話を立ち上げてください。

https://demo-heiwajuutaku.connect-u .net/appear\_in?client=&peer=connect-u -b95d2a6d92d826d0&peer\_name=connect-u -86e9d20b95282e89&reservation\_id=87043

「カメラ」と「マイク」の許可が求められま すので、どちらも許可をお願いいたします。

契約者名: 平和太郎 物件名:ピースフル東照宮駅前 号室:101 物件番号:1

~ここに署名を記入してください~

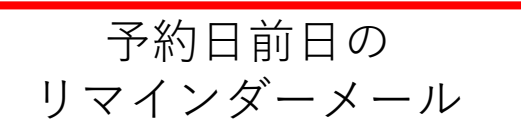

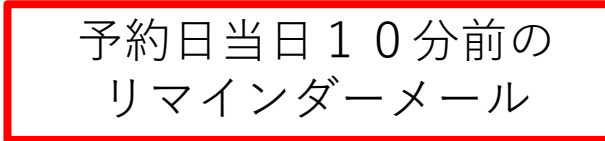

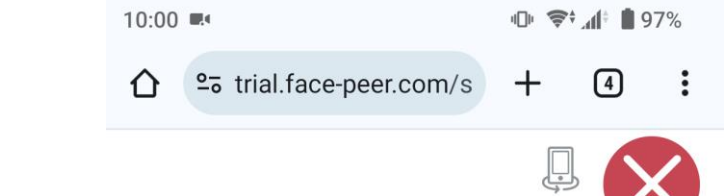

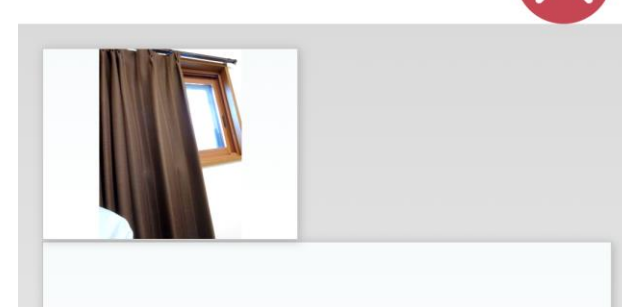

通話待機中 相手からの着信をお待ちください

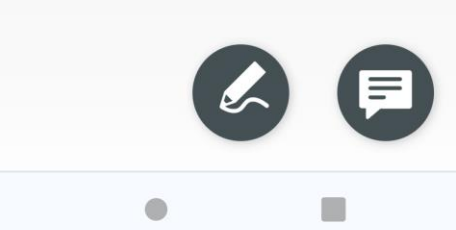